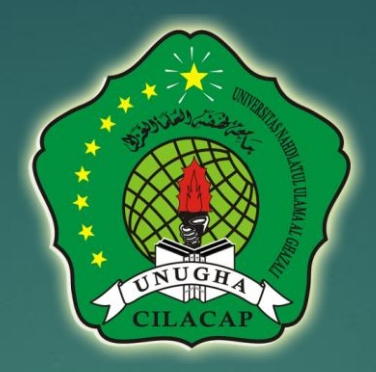

# Panduan Ujian Tertutup

UJIAN – UNIVERSITAS NAHDLATUL ULAMA AL GHAZALI CILACAP

https://ujian.unugha.ac.id

# Ketentuan Ujian Tertutup

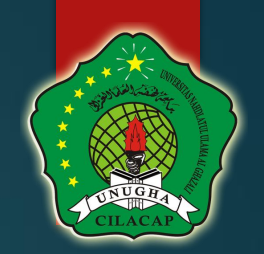

- Pelaksanaan Menggunakan Perangkat HP/Laptop bercamera dan berfungsi dengan baik
  Memiliki Akses Internet
  Memberikan Ijin akses Camera pada Browser yang digunakan untuk akses Ujian
- Memberikan ceklist Approve pada saat memulai membuka Soal Ujian

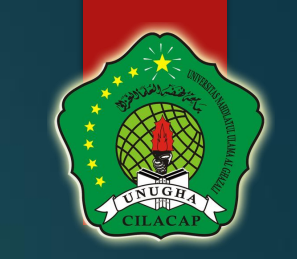

# Makul dengan Jenis Tertutup

Dibuka Mulai Hari Selasa, 31 Oktober 2023 dari pukul 13.00 sd 20:00 WIB waktu dibatasi hanya 1 jam

Jumlah percobaan yang diperbolehkan: 3

To continue with this quiz attempt you must open your webcam, and it will take some of your pictures randomly during the quiz.

View proctoring report

Waktu pengerjaan: 1 jam

Metode penilaian: Nilai Tertinggi

Nilai kelulusan: 75,00 dari 100,00

Yang telah mengerjakan: 464 orang

Kerjakan kuis sekarang

# ljinkan Browser Akses Camera

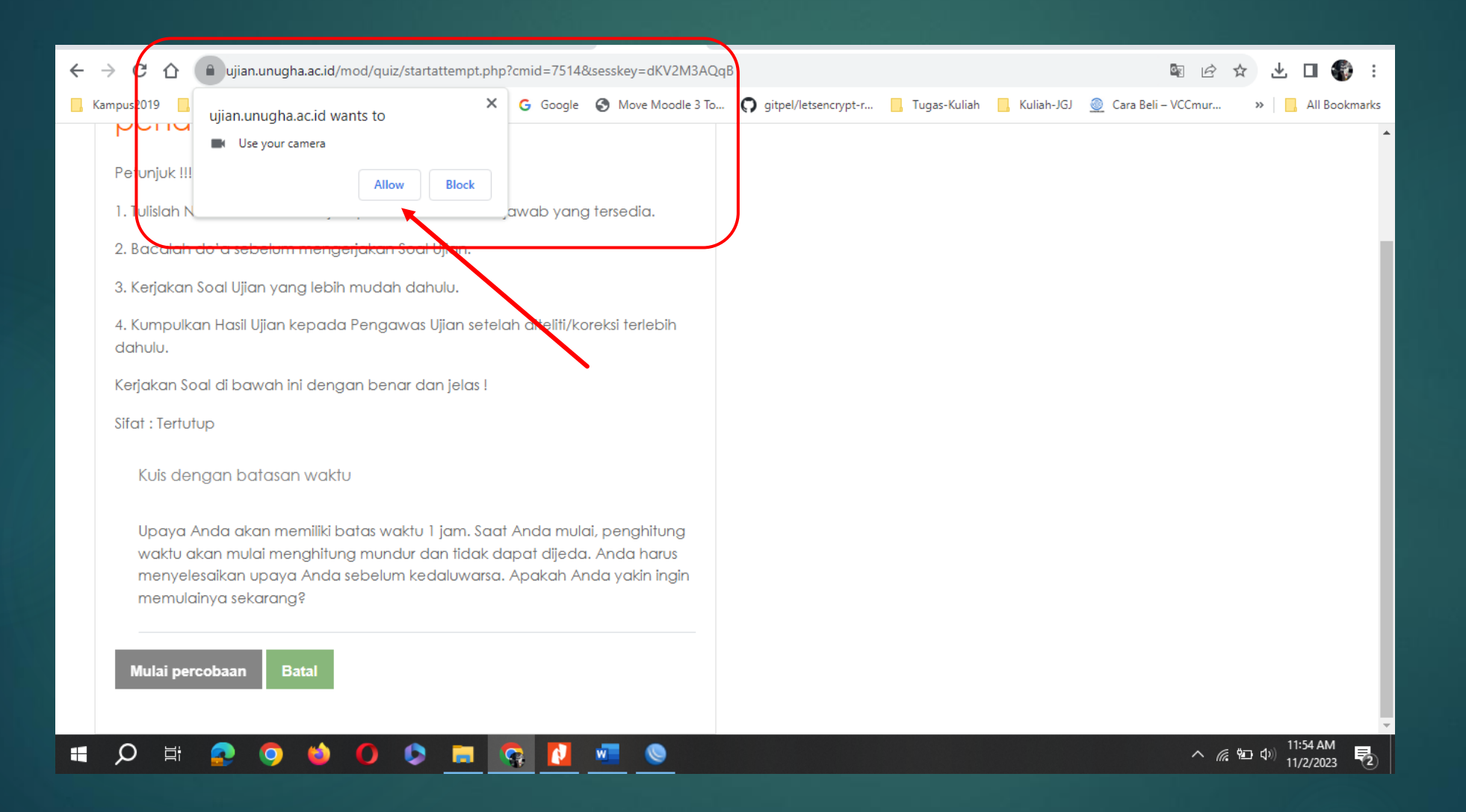

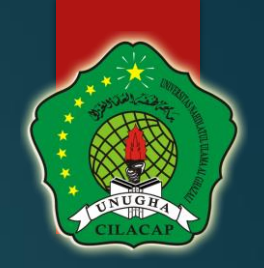

# Ceklist Agree dan Mulai Ujian

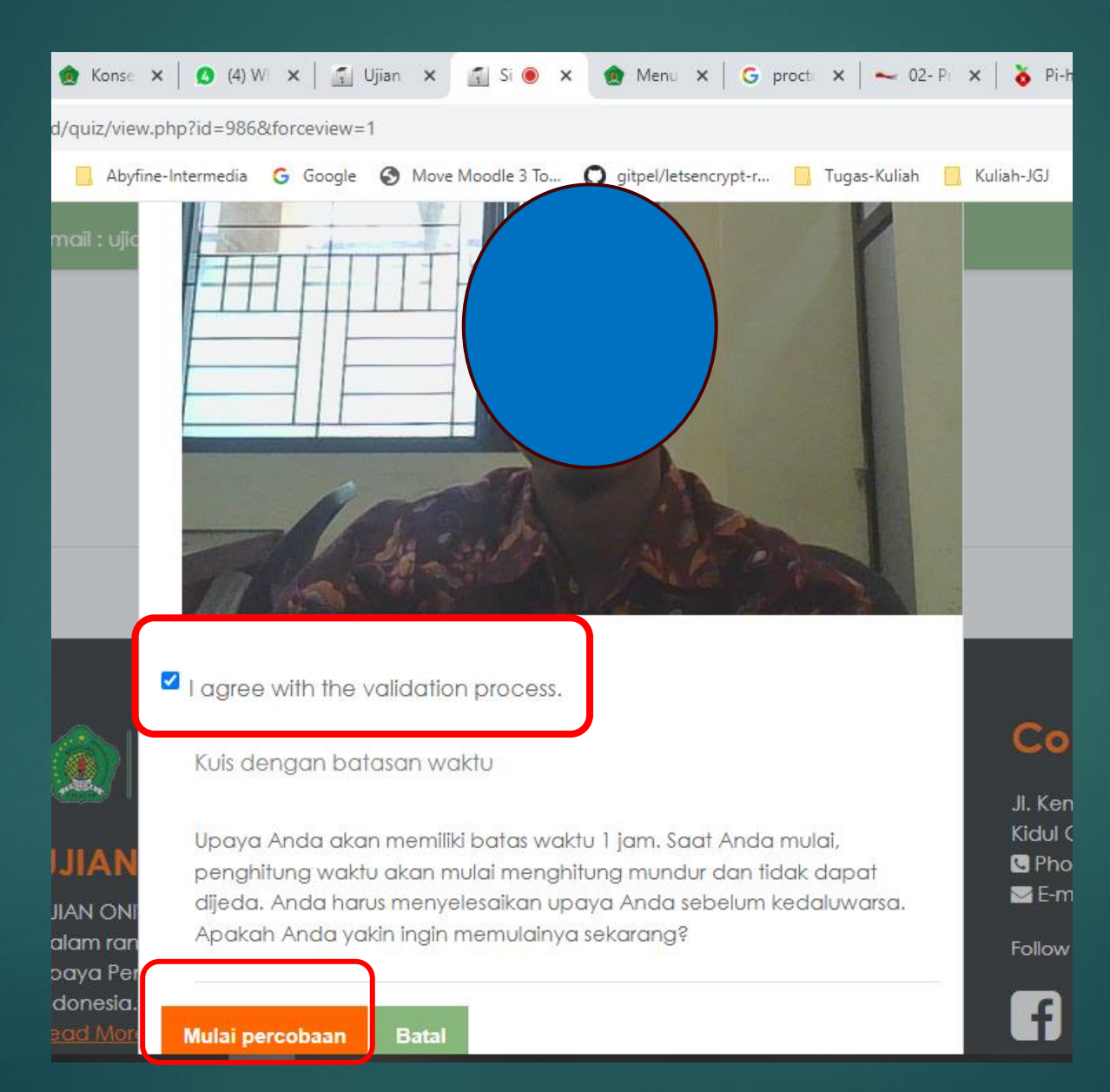

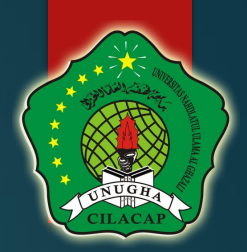

# **Status Proctoring Ujian**

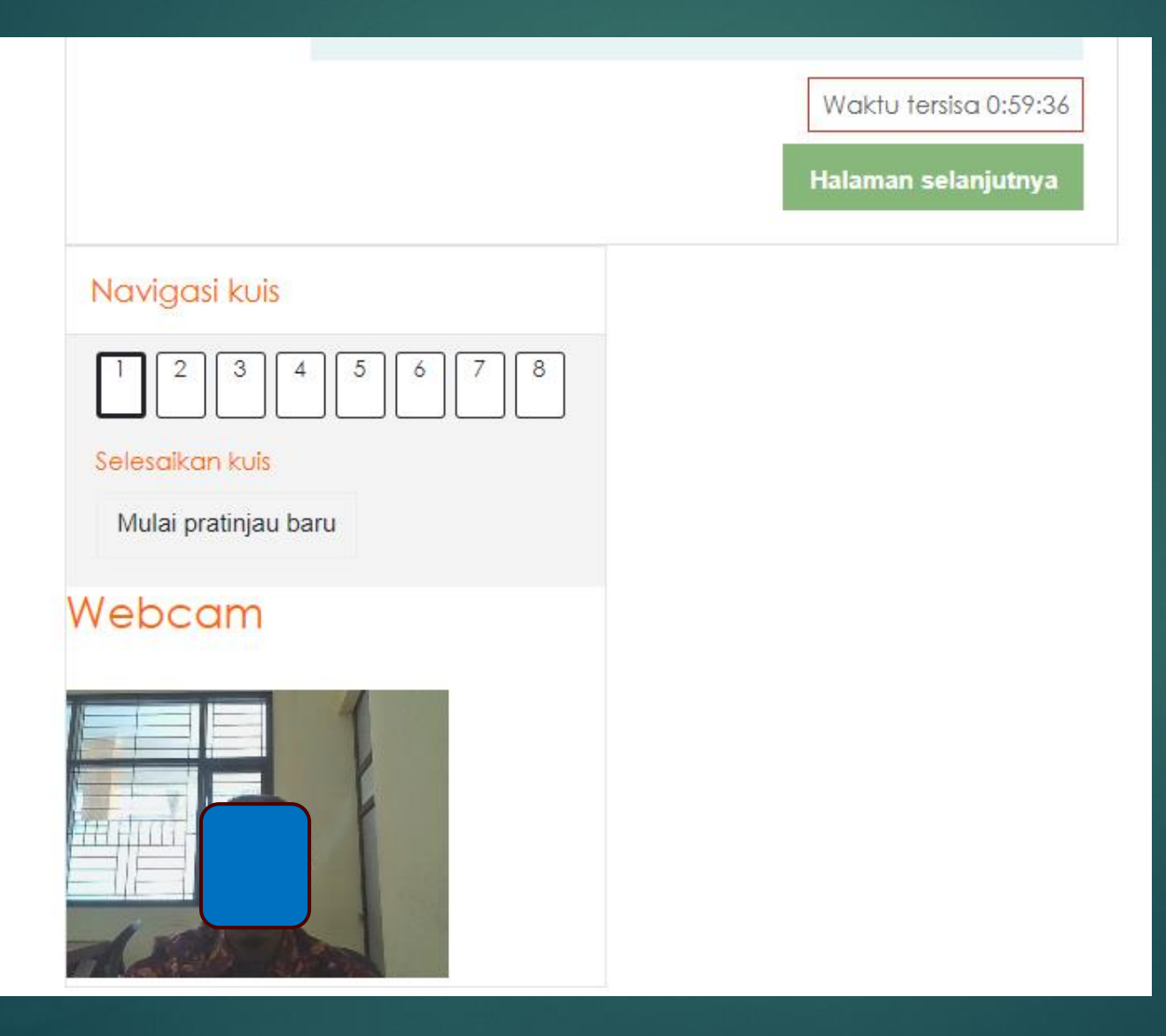

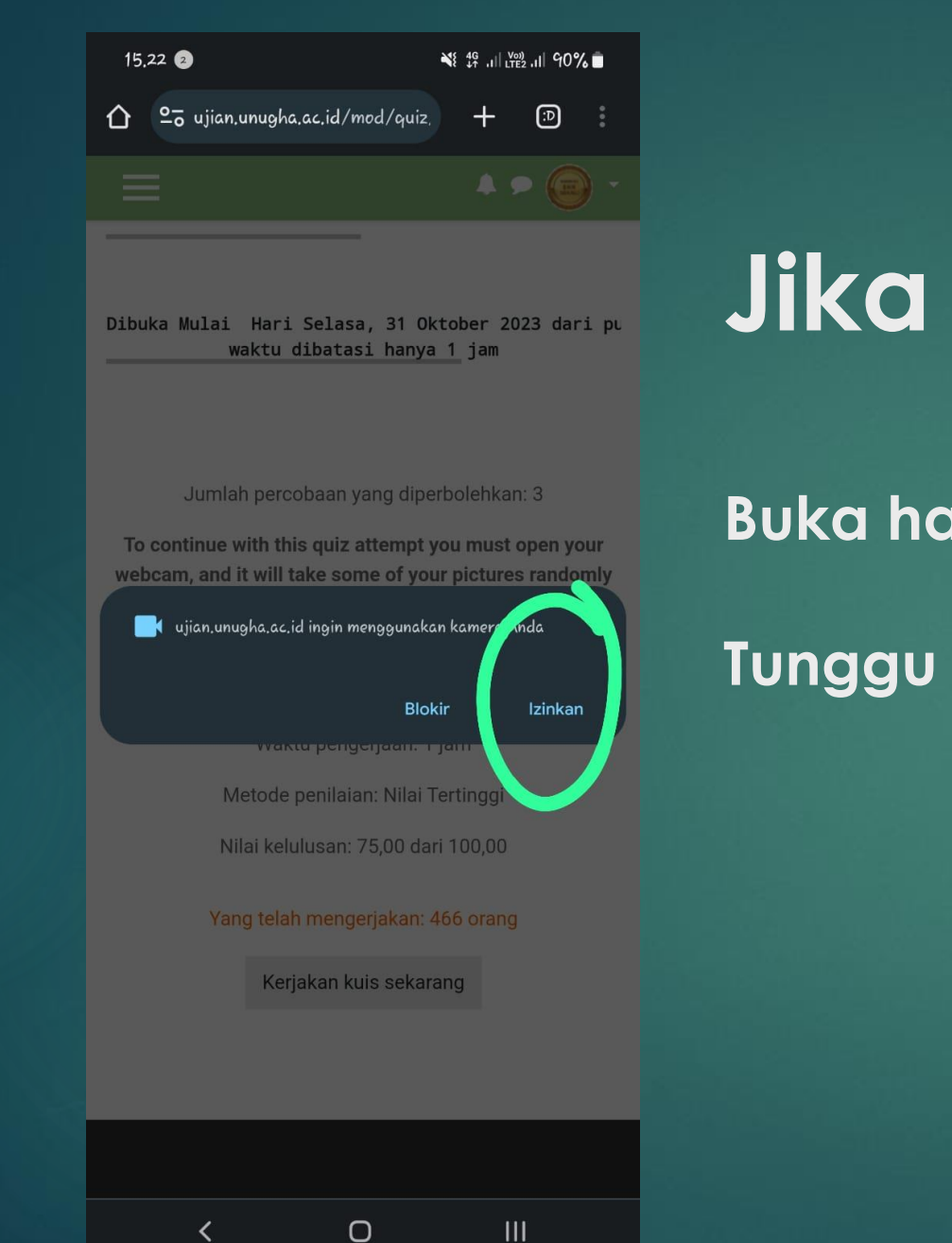

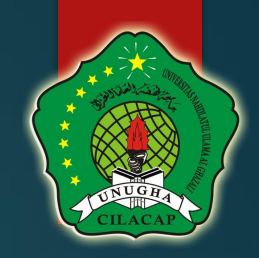

# Jika Akses Melalui HP

### Buka halaman Ujian Tertutup

### Tunggu hingga Muncul Notif camera Allow

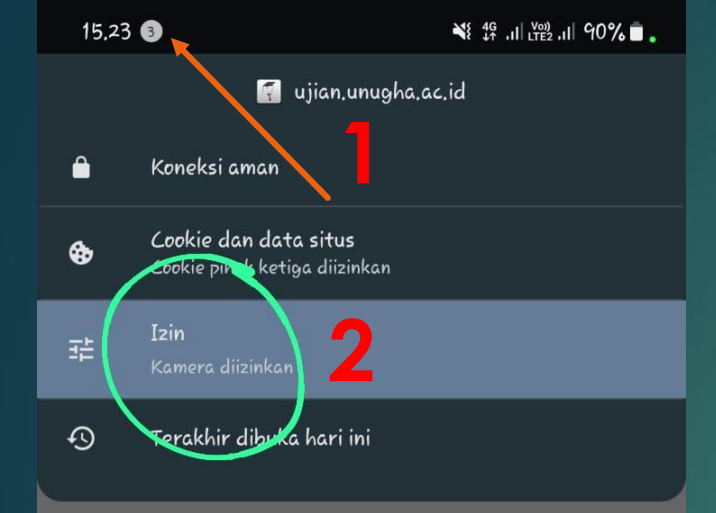

Jumlah percobaan yang diperbolehkan: 3

To continue with this quiz attempt you must open your webcam, and it will take some of your pictures randomly during the quiz.

#### View proctoring report

Waktu pengerjaan: 1 jam Metode penilaian: Nilai Tertinggi Nilai kelulusan: 75,00 dari 100,00

#### Yang telah mengerjakan: 466 orang

Kerjakan kuis sekarang

Ο

<

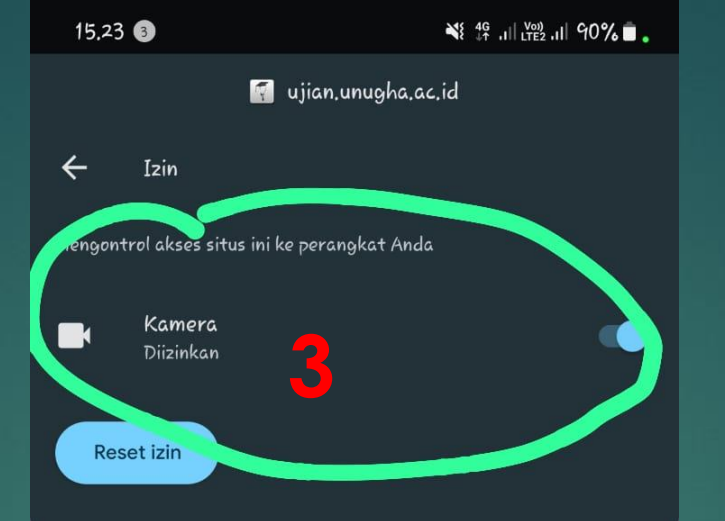

To continue with this quiz attempt you must open your webcam, and it will take some of your pictures randomly during the quiz.

View proctoring report

Waktu pengerjaan: 1 jam Metode penilaian: Nilai Tertinggi

Nilai kelulusan: 75,00 dari 100,00

#### Yang telah mengerjakan: 466 orang

Kerjakan kuis sekarang

Ο

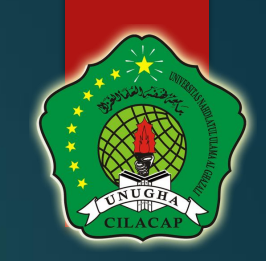

### Untuk memastikan ljin Kamera sudah Di ijinkan klik bagian ini pada browser

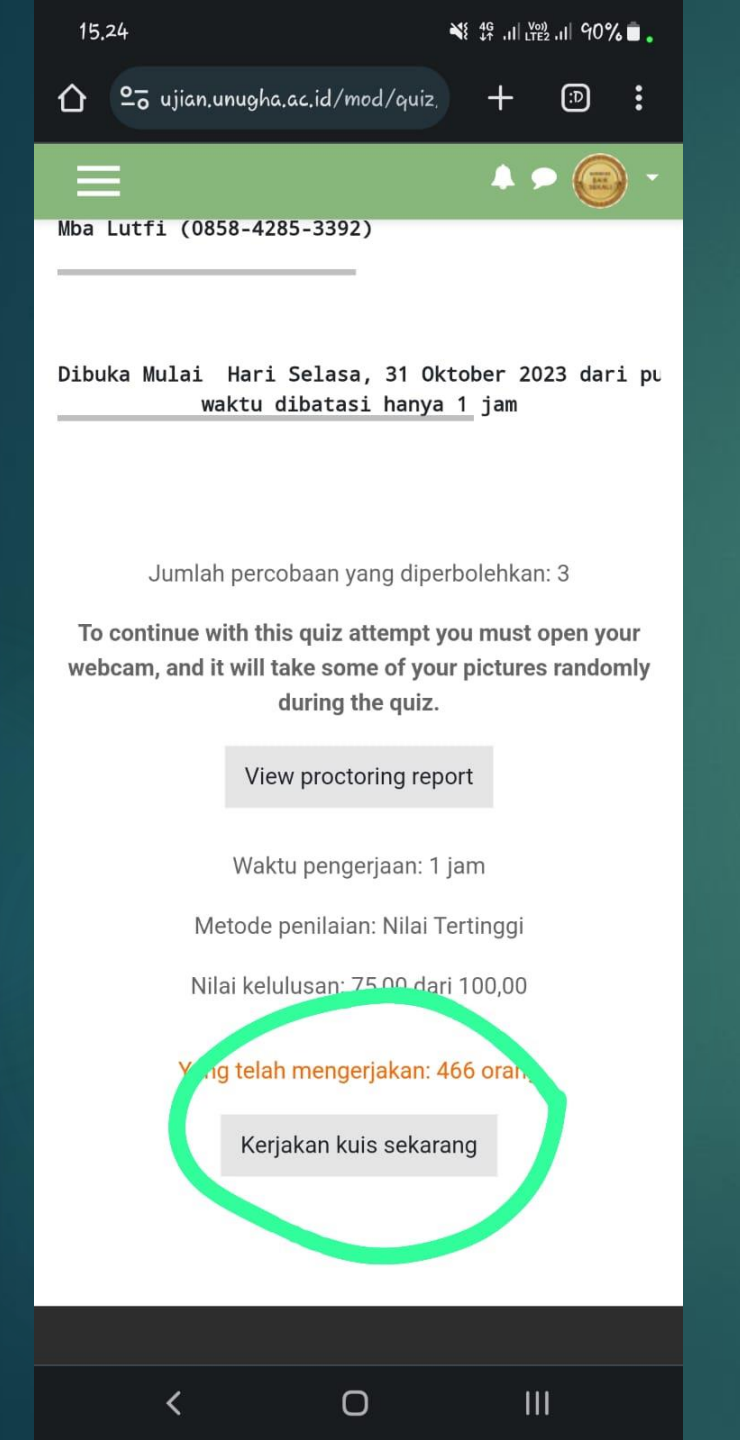

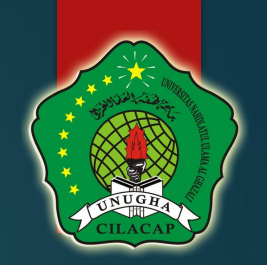

### Setelah Ijin Akses camera sudah Di ijinkan

### Klik Kerjakan Kuis

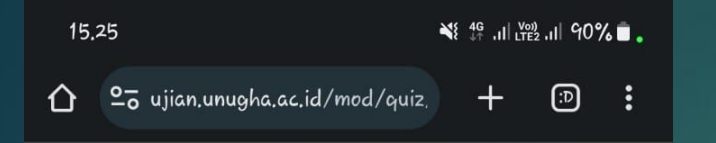

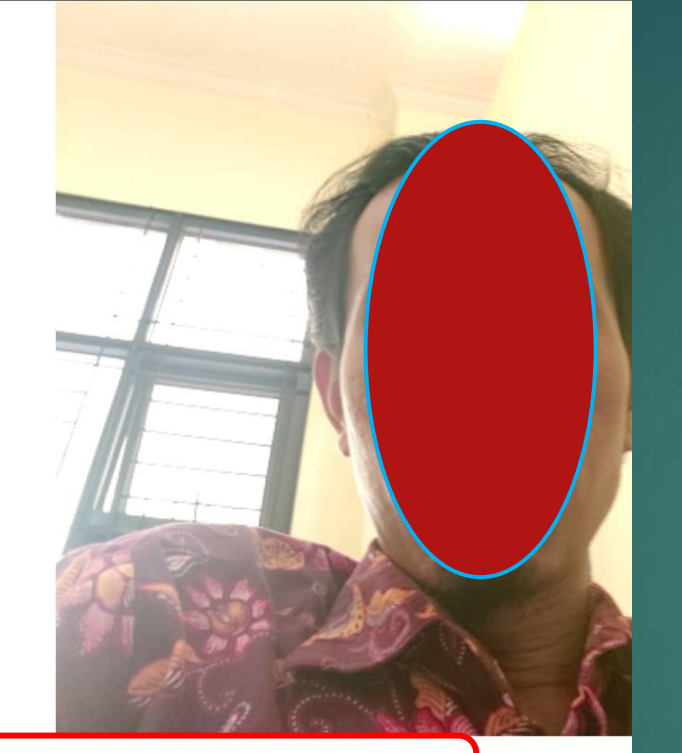

#### ✓ I agree with the validation process.

Kuis dengan batasan waktu

Upaya Anda akan memiliki batas waktu 1 jam. Saat Anda n akan mulai menghitung mundur dan tidak dapat dijeda. An upaya Anda sebelum kedaluwarsa. Apakah Anda yakin ingi sekarang?

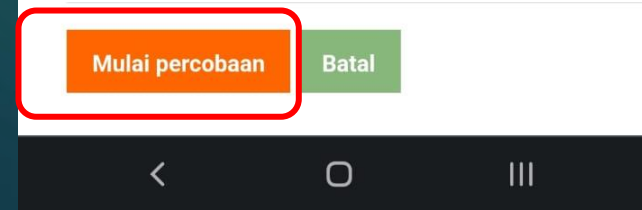

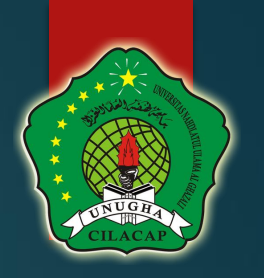

 Muncul Tampilan Camera HP Anda

Ceklist I Agree with the validation process

Klik Mulai

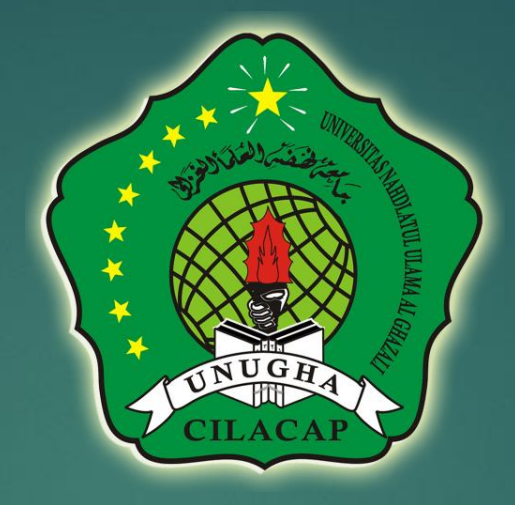

### Selamat mengerjakan UJIAN PROCTORING MOODLE